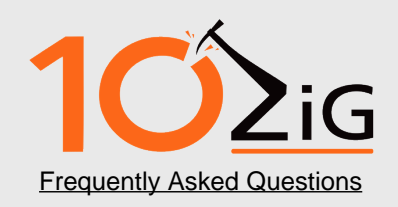

US support email <u>support@10zig.com</u> or call 1-866-864-5250 ext 0 UK and Europe support email <u>support@10zig.eu</u> or call +44 116 2148650

# Install APEX Card

- 1. Power down all virtual machines hosted by the server using the VMware vSphere client
- 2. Using the VMware vSphere client, right click on the ESXi server in the inventory and select Enter Maintenance Mode.

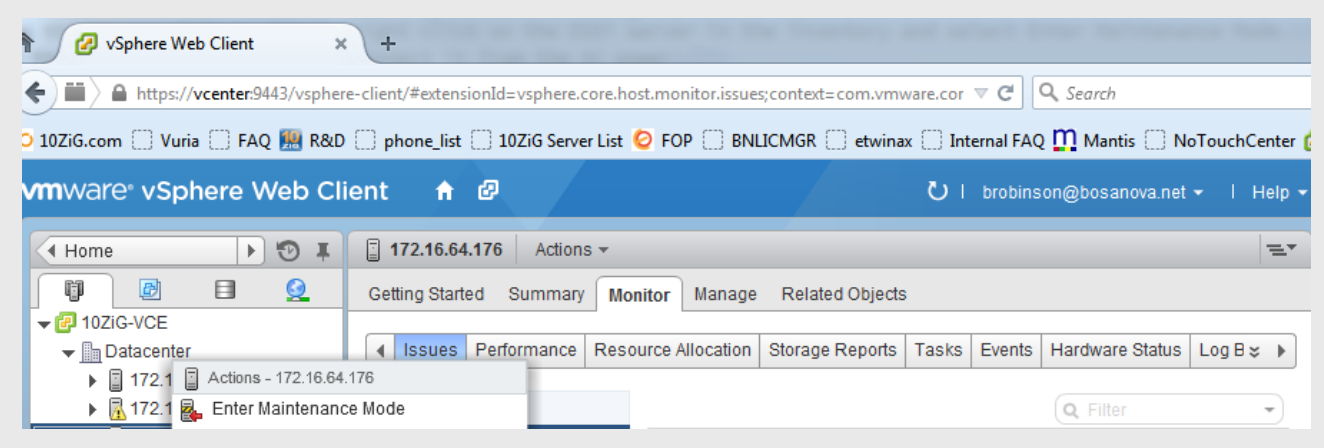

3. Once the server is in Maintenance Mode take the option to Shut Down

- 4. Once the server is turned off disconnect it from the AC power
- 5. Insert the APEX card into a free PCI Express slot and secure the bracket
- 6. Plug the server back into the AC power and power on.

# Install the ESXi Driver Package on the Server

- 1. From the console of the physical server press F2 to enter customization
- 2. Enter your User Name and Password
- 3. Enable SSH:
  - ESXi 4.1 Select Troubleshooting Mode Options > Enable Remote Tech Support (SSH)
  - ESXi 5.0 or later Select Troubleshooting Mode Options > Enable SSH
- 4. Download and install WinSCP from winscp.net
- 5. Download and install Putty.exe from the Internet

Note: You will use Putty later in the instructions. You can either directly run Putty directly from the install location or you can select Commands > Open in Putty. You many need to change the path for Putty if the installation is different from the default example below:

Apex Card Installation Steps

| Prefe                                       | erences                                                                                                    | 8                                                                                                    | x |
|---------------------------------------------|----------------------------------------------------------------------------------------------------|----------------------------------------------------------------------------------------------------|---|
| Prefet<br>En<br>Pa<br>Ed<br>Trr<br>Se<br>Lo | erences<br>ivironment<br>Interface<br>Window<br>Commander<br>Explorer<br>Languages<br>inels<br>Remote<br>Local<br>litors<br>ansfer<br>Drag & Drop<br>Background<br>Endurance<br>etwork<br>curity<br>gging<br>tegration | External applications PuTTY/Terminal glient path: C:\Users\brobinson.BOSANOVA\Desktop\\$HORTCUTS   patterns Remember session password and pass it to PuTTY (SSH) Open Telnet sessions in PuTTY for FTP sessions Automatically open new sessions in PuTTY PuTTY registry key: Software\SimonTatham\PuTTY |   |
| Co                                          | - Applications                                                                                                    |                                                                                                    |   |
| Up                                          | orage<br>odates                                                                                                    |                                                                                                    |   |
|                                             |                                                                                                    | OK Cancel Help                                                                                                    |   |

- Copy the driver package from your PC to the ESXi server using WinSCP
   Enter your Host Name or IP
   Enter your User name and Password for the ESXi Server
   Under File Protocol select SCP

| Thew site          | Session            |                       |
|--------------------|--------------------|-----------------------|
| root@172.16.64.176 | Eile protocol:     |                       |
|                    | SCP                |                       |
|                    | <u>H</u> ost name: | Po <u>r</u> t number: |
|                    | 172.16.64.176      | 22                    |
|                    | User name: P       | assword:              |
|                    | root               | •••••                 |
|                    | Edit               | Advanced              |
|                    |                    |                       |
|                    |                    |                       |
|                    |                    |                       |
|                    |                    |                       |
|                    |                    |                       |
|                    |                    |                       |

10. Select Login

Apex Card Installation Steps

| 5 tmp - root@172.16.64.176 - WinSCP                                 |                                          |           |                 |         |                   |  |
|---------------------------------------------------------------------|------------------------------------------|-----------|-----------------|---------|-------------------|--|
| Local Mark Files Commands Session Options Remote Help               |                                          |           |                 |         |                   |  |
| 🕂 🔁 🔁 Synchronize 🔲 🚰 🐼 🏟 🕎 Queue 🖣 Transfer Settings Default 🔹 🔗 🗸 |                                          |           |                 |         |                   |  |
| 📮 root@172.16.64.176 🚅 New Session                                  |                                          |           |                 |         |                   |  |
| 🕞 K: New Volume 🔹 🤗 😨 🖛 🔹 🔶 🛣 🏠 🌮                                   | 📲 tmp 🔹 🚰 😨 🛭 🖛 🔹 🔶 🐔 🔂 👔                | 👌 🥭  🖓 Fi | ind Files  🔒    |         |                   |  |
| Upload 🏢 📝 Edit 🗶 🚮 🕞 Properties 📑 🕞 🗄 🛨 🖃                          | 🗄 📄 Download 🚔 📝 Edit 🗶 🛃 🕞 Properties 📑 |           |                 |         |                   |  |
| K:\Teradici_PCoIP_Apex_Drivers-2.3.4GA                              |                                          |           | /tmp            |         |                   |  |
| Name Ext                                                            | Size                                     | Туре      | Name Ext        | Size    | Changed           |  |
| 👪                                                                   |                                          | Paren     |                 |         | 2/11/2015 5:32 PM |  |
| Drivers_Package_2.3.4_for_PCoIP_Hardware_Accelerator_ESXi4.1.zip    | 13,364 KiB                               | Com       | 🔒 scratch       |         | 2/11/2015 4:35 PM |  |
| Drivers_Package_2.3.4_for_PCoIP_Hardware_Accelerator_ESXi5.0.zip    | 13,396 KiB                               | Com       | \mu vmware-root |         | 2/11/2015 5:33 PM |  |
| Drivers_Package_2.3.4_for_PCoIP_Hardware_Accelerator_ESXi5.1.zip    | 13,395 KiB                               | Com       | .snmpd-started  | 0 B     | 2/11/2015 4:36 PM |  |
| Drivers_Package_2.3.4_for_PCoIP_Hardware_Accelerator_ESXi5.5.zip    | 13,395 KiB                               | Com       | hpbb.done       | 0 B     | 2/11/2015 5:39 PM |  |
|                                                                     |                                          |           | hp-bbUsg.txt    | 2,217 B | 2/11/2015 5:39 PM |  |
|                                                                     |                                          |           | hpboot.marker   | 0 B     | 2/11/2015 4:36 PM |  |
|                                                                     |                                          |           | hp-cfg.txt      | 548 B   | 2/11/2015 5:37 PM |  |
|                                                                     |                                          |           | hp-fc-data.txt  | 17 B    | 2/11/2015 5:39 PM |  |
|                                                                     |                                          |           | hp-ip.txt       | 534 B   | 2/11/2015 5:37 PM |  |
|                                                                     |                                          |           | hp-mem.txt      | 27 B    | 2/11/2015 5:39 PM |  |
|                                                                     |                                          |           | hp-pci.txt      | 842 B   | 2/11/2015 5:37 PM |  |
|                                                                     |                                          |           | hp-route.txt    | 218 B   | 2/11/2015 5:37 PM |  |
|                                                                     |                                          |           | hp-sas.txt      | 1,750 B | 2/11/2015 5:31 PM |  |
|                                                                     |                                          |           | pcilist.txt     | 171 KiB | 2/11/2015 4:36 PM |  |
|                                                                     |                                          |           | probe.session   | 36 B    | 2/11/2015 5:40 PM |  |
| · · · · · · · · · · · · · · · · · · ·                               |                                          | •         | ·               |         | ۴.                |  |
| 0 B of 53,550 KiB in 0 of 4 0 B of 177 KiB in 0 of 15               |                                          |           |                 |         |                   |  |
|                                                                     |                                          |           |                 | SCP     | 1:09:51           |  |

11. Transfer the driver file (.zip) to the /tmp directory on the ESXi server

| Local Mark Files Commands Session Options Remote Help                 |            |       |                                                    |            |                    |  |
|-----------------------------------------------------------------------|------------|-------|----------------------------------------------------|------------|--------------------|--|
| 🕀 😤 📚 Synchronize 🕎 🦑 🔯 🏟 🦉 🖓 Queue 🔹 Transfer Settings Default 🔹 🧬 🗸 |            |       |                                                    |            |                    |  |
| 📮 root@172.16.64.176 🙀 New Session                                    |            |       |                                                    |            |                    |  |
| 🕞 K: New Volume 🔹 🚰 😨 💠 🔹 🗟 🏠 🖉 🐁 👘 🖉 🖛 🖓 🖓 👫 Find Files 🐁            |            |       |                                                    |            |                    |  |
| 🛿 🙀 Upload 🙀 📝 Edit 🗶 🏑 🔓 Properties 📑 🕞 🗄 🕂 🖃 🔍                      |            |       |                                                    |            |                    |  |
| K:\Teradici_PCoIP_Apex_Drivers-2.3.4GA                                | /tmp       |       |                                                    |            |                    |  |
| Name Ext                                                              | Size       | Туре  | Name Ext                                           | Size       | Changed _          |  |
| 🛃                                                                     |            | Paren | 🛃                                                  |            | 2/11/2015 5:32 P   |  |
| Drivers_Package_2.3.4_for_PCoIP_Hardware_Accelerator_ESXi4.1.zip      | 13,364 KiB | Com   | 퉬 scratch                                          |            | 2/11/2015 4:35 P   |  |
| Drivers_Package_2.3.4_for_PCoIP_Hardware_Accelerator_ESXi5.0.zip      | 13,396 KiB | Com   | 🐌 vmware-root                                      |            | 2/11/2015 5:33 P   |  |
| Drivers_Package_2.3.4_for_PCoIP_Hardware_Accelerator_ESXi5.1.zip      | 13,395 KiB | Com   | snmpd-started                                      | 0 B        | 2/11/2015 4:36 P   |  |
| Drivers_Package_2.3.4_for_PCoIP_Hardware_Accelerator_ESXi5.5.zip      | 13,395 KiB | Com   | Drivers_Package_2.3.4_for_PCoIP_Hardware_Accelerat | 13,395 KiB | 5/13/2014          |  |
|                                                                       |            |       | hpbb.done                                          | 0 B        | 2/11/2015 6:50 P   |  |
|                                                                       |            |       | hp-bbUsg.txt                                       | 2,216 B    | 2/11/2015 6:50 P 😑 |  |
|                                                                       |            |       | hpboot.marker                                      | 0 B        | 2/11/2015 4:36 P   |  |
|                                                                       |            |       | hp-cfg.txt                                         | 548 B      | 2/11/2015 6:49 P   |  |
|                                                                       |            |       | hp-fc-data.txt                                     | 17 B       | 2/11/2015 6:48 P   |  |
|                                                                       |            |       | hp-ip.txt                                          | 534 B      | 2/11/2015 6:49 P   |  |
|                                                                       |            |       | hp-mem.txt                                         | 27 B       | 2/11/2015 6:50 P   |  |
|                                                                       |            |       | hp-pci.txt                                         | 842 B      | 2/11/2015 6:49 P   |  |
|                                                                       |            |       | hp-route.txt                                       | 218 B      | 2/11/2015 6:49 P   |  |
|                                                                       |            |       | hp-sas.txt                                         | 1,750 B    | 2/11/2015 6:43 P   |  |
|                                                                       |            |       | pcilist.txt                                        | 171 KiB    | 2/11/2015 4:36 P 👻 |  |
| ۲ III                                                                 |            | F.    | • III                                              |            | •                  |  |
| 0 B of 53,550 KiB in 0 of 4 0 B of 13,573 KiB in 0 of 16              |            |       |                                                    |            |                    |  |
| Mark commands GCP 🖳 1:11:22                                           |            |       |                                                    |            |                    |  |
|                                                                       |            |       |                                                    |            |                    |  |

12. Connect to the ESXi server using an SSH client like Putty from your PC and install the driver package

- Navigate to the /tmp folder <enter>
  - # cd /tmp
- $\circ~$  Enter the following command if you are connecting to an ESXi 4.1 server:

esxupdate --bundle apex2800-version-esci-version-xxxxxx.zip update

Make certain the zip file name matches the file you transferred to the /tmp folder.

#### • Enter the following command if you are connecting to an ESXi 5.0 or later server:

esxcli software vib install -d /tmp/apex2800-version-esxi-version-xxxxxx.zip

Make certain the zip file name matches the file you transferred to the /tmp folder.

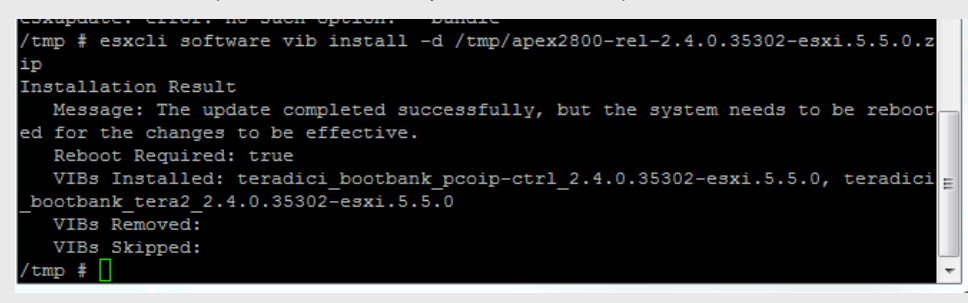

- 13. Reboot the ESXi server
- 14. Once the ESXi server is back up, using vSphere client, right click on the ESXi server in the inventory and select Exit Maintenance Mode

#### Install the Virtual Machine Driver on the Virtual Machine (VM)

- 1. Power up the virtual machine
- 2. From the vSphere Client open a console to the virtual machine
- 3. Run the apex28900-version-xxxxx.exe installer on the virtual machine and follow the steps that appear.

(NOTE: the exe can be found in the .zip file that was used to install the driver on the ESXi server and it must be installed from the console in the vSphere client - it CANNOT be installed from within a PCoIP session to the virtual machine)

4. After the installation completes, choose to reboot the machine later.

### ! IMPORTANT !

Make sure to power the virtual machine off and back on again. This ensures that the ESXi will inspect the updated virtual machine image.

## Verify Global Policies Settings

1. Verify global policies settings in the View Connection Server:

Access the VMware Horizon View Administrator

- Under policies select Global Policies
- Make sure that the PCoIP hardware acceleration is set to "allow" in the Global Policies, if any policies inherit from it.
- In any customer policies, make sure the option for enabling and disabling PCoIP hardware acceleration is set to allow.

| Edit View Policies                   | ?                    |  |  |  |  |  |
|--------------------------------------|----------------------|--|--|--|--|--|
| Set global policies for all machines |                      |  |  |  |  |  |
| View Policies                        |                      |  |  |  |  |  |
| Multimedia redirection (MMR):        | Allow   -            |  |  |  |  |  |
| USB access:                          | Allow   -            |  |  |  |  |  |
| PCoIP hardware acceleration:         | Allow   -            |  |  |  |  |  |
|                                      | Priority: Medium 🛛 🕶 |  |  |  |  |  |
|                                      |                      |  |  |  |  |  |
|                                      | OK Cancel            |  |  |  |  |  |

# **View APEX Status and Serial Number**

The APEX 2800 is now installed and configured.

- 1. Verify the working status of the Teradici APEX card:
  - ESXi 4.1:

In your SSH session, enter the following command:

#### pcoip-ctrl -l

- ESXi 5.0 or later
- In your SSH session enter the following command:

/opt/teradici/pcoip-ctrl -I

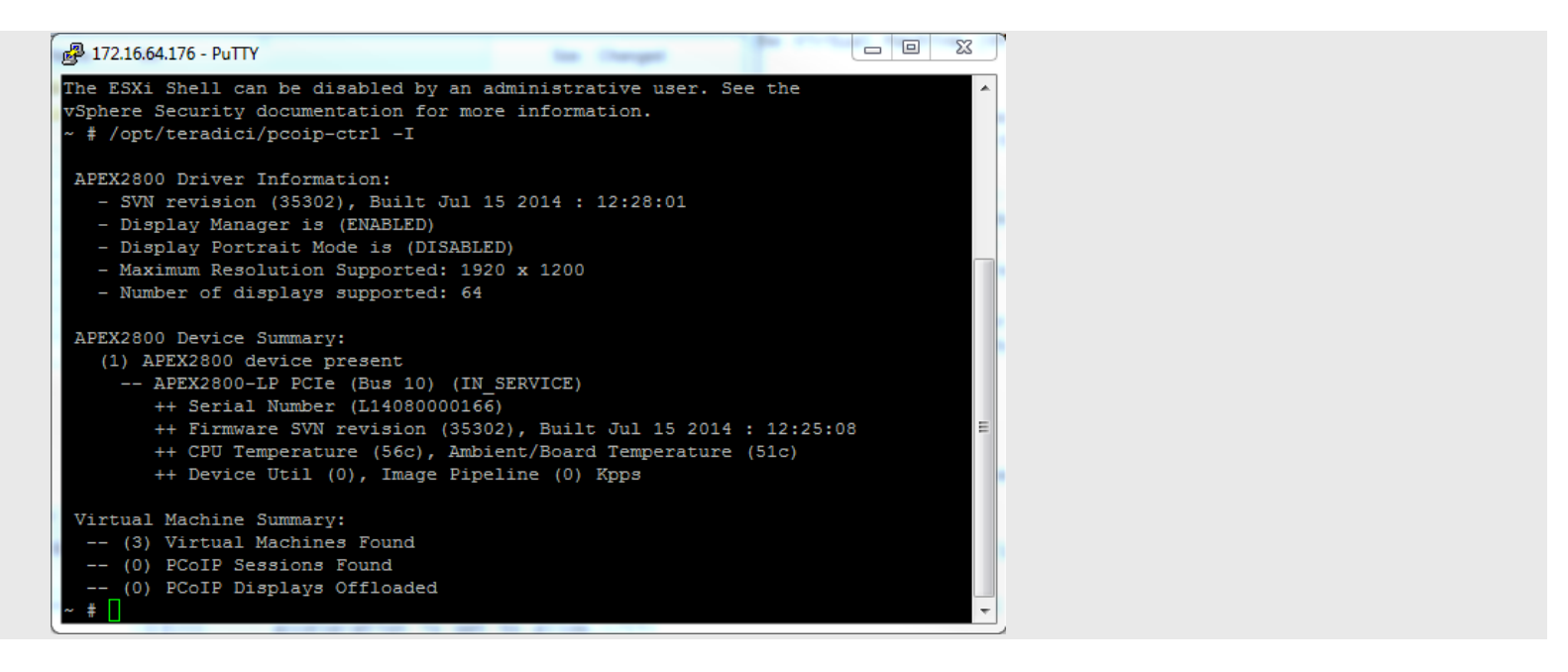